#### MODELO IDS TANGO 25

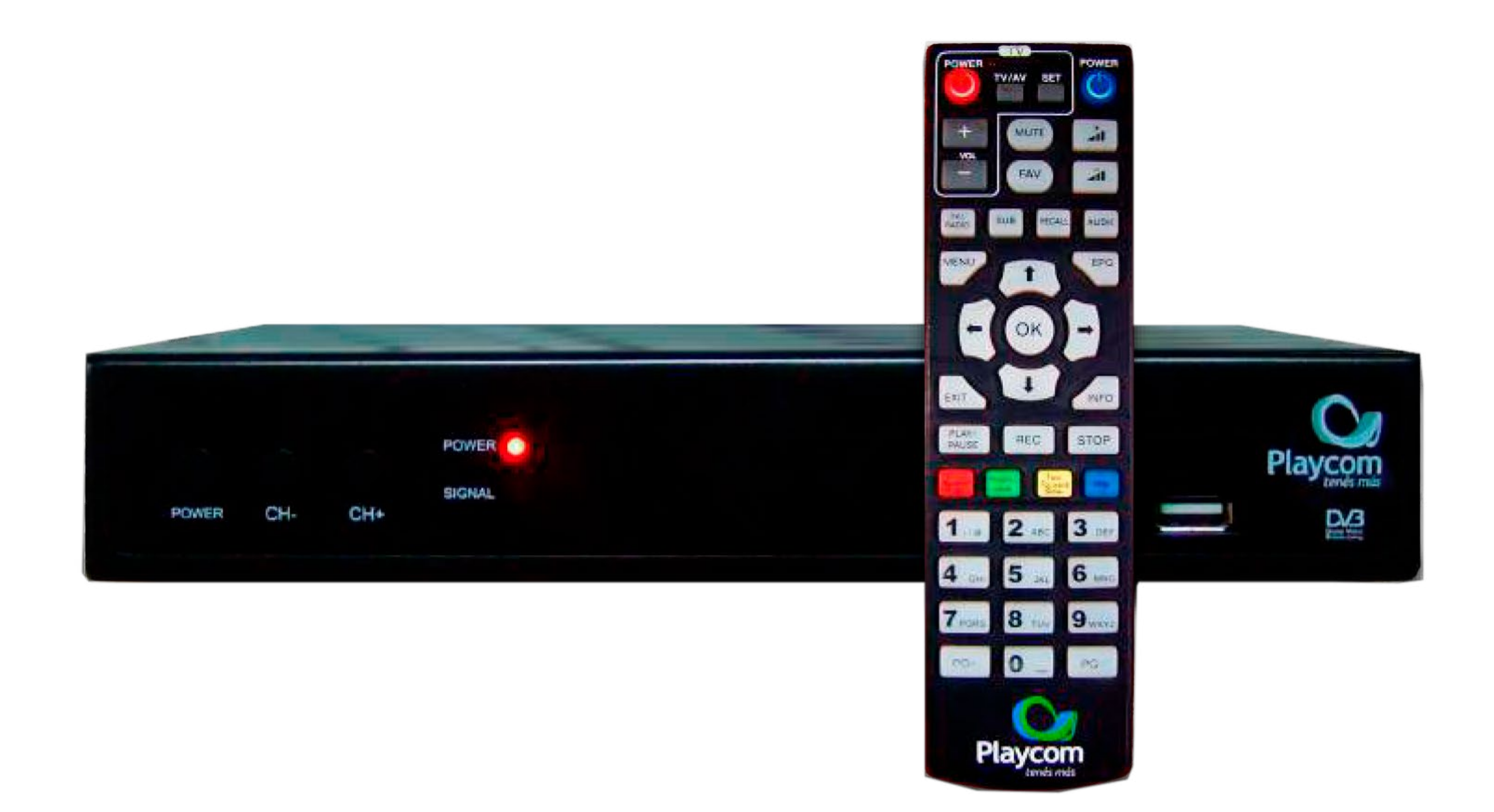

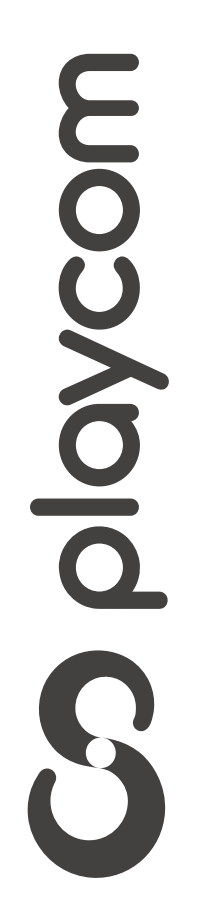

MODELO IDS TANGO 25

### Configuración de fábrica

Presione **Menú** en su control remoto. Seleccione en su pantalla el ícono

## *Herramientas* presione la **flecha hacia la derecha** y seleccione *Configuración de Fábrica*

|                         | Herramientas                                                                                                    |  |
|-------------------------|----------------------------------------------------------------------------------------------------|--|
| Cionfile                | nación de Firmwere<br>geración de Fábrica                                                                                                    |  |
| Acitu                   | Herramientas                                                                                                    |  |
| Actur<br>Actur<br>Ouise | <ul> <li>Información de Filmware</li> <li>Configuración de Fábrica</li> <li>Actualización serie</li> <li>Actualización por OTA</li> <li>USB</li> <li>Actualización por USB</li> <li>Quitar el USB de forma segure</li> </ul> |  |

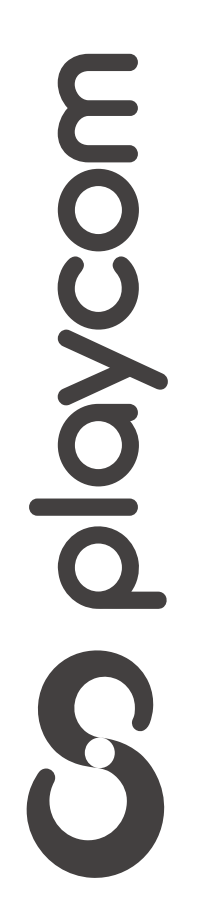

#### MODELO IDS TANGO 25

#### Confirme la operación seleccionando *Sí. Restaurar el sistema* OK

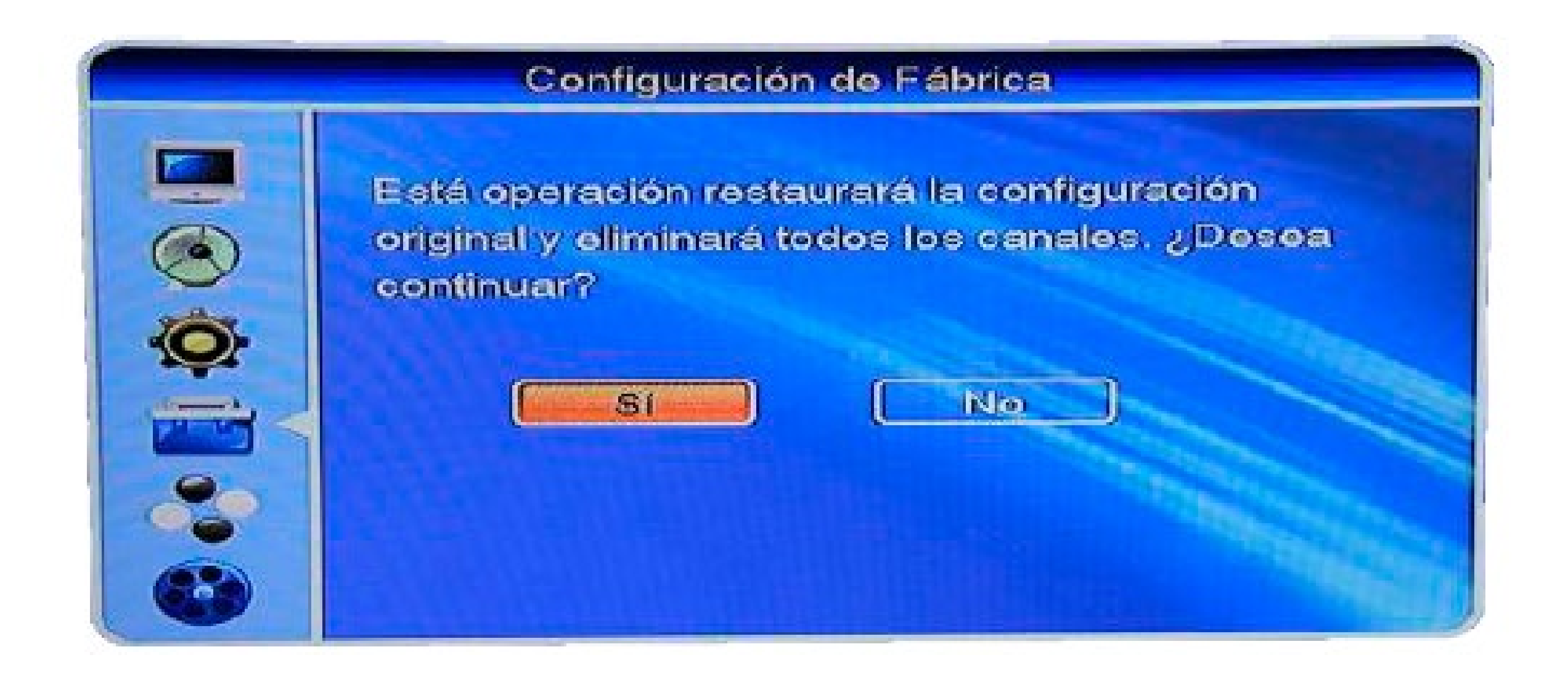

#### Presione **Exit** para volver al menú inicial

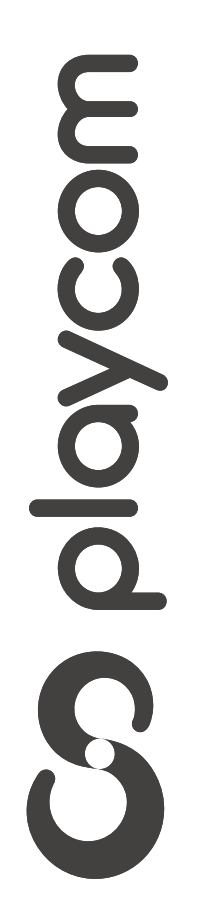

**MODELO IDS TANGO 25** 

### Búsqueda de canales

#### Presione la tecla **Menú**. Luego en la pantalla el ícono *Instalación* y luego *Autobúsqueda*, OK

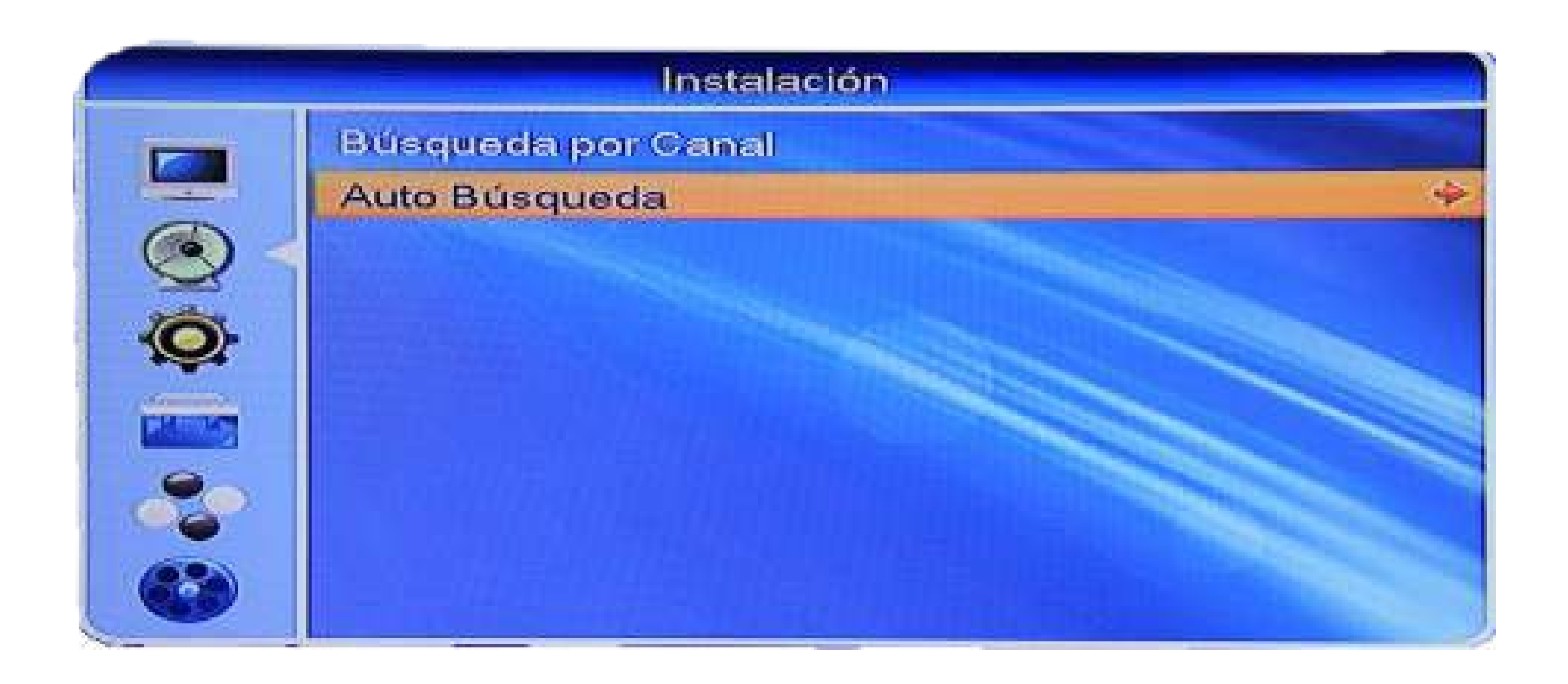

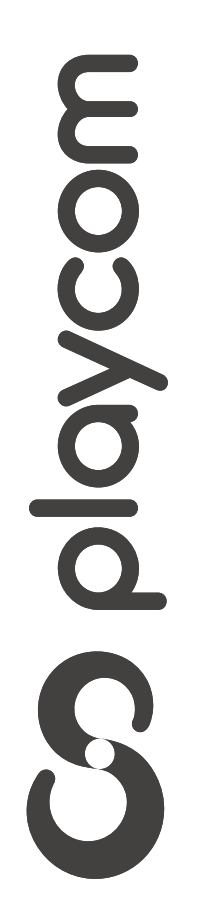

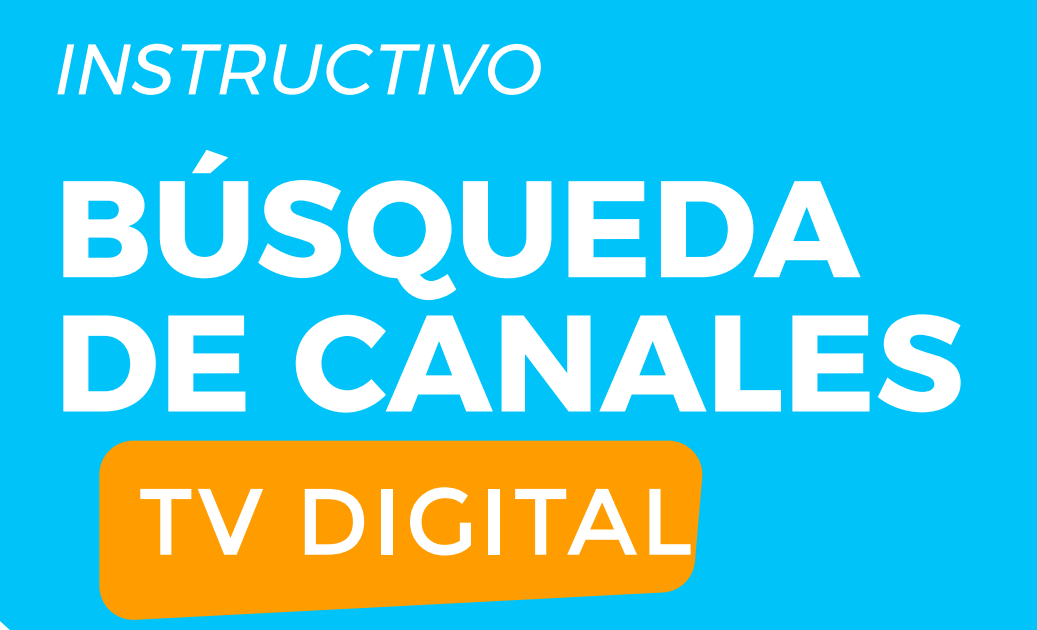

MODELO IDS TANGO 25

### Asegúrese de que la *Primera Frecuencia* tenga el valor *551*. Seleccione en la pantalla la opción *Buscar*, luego presione **OK**

Auto Búsqueda

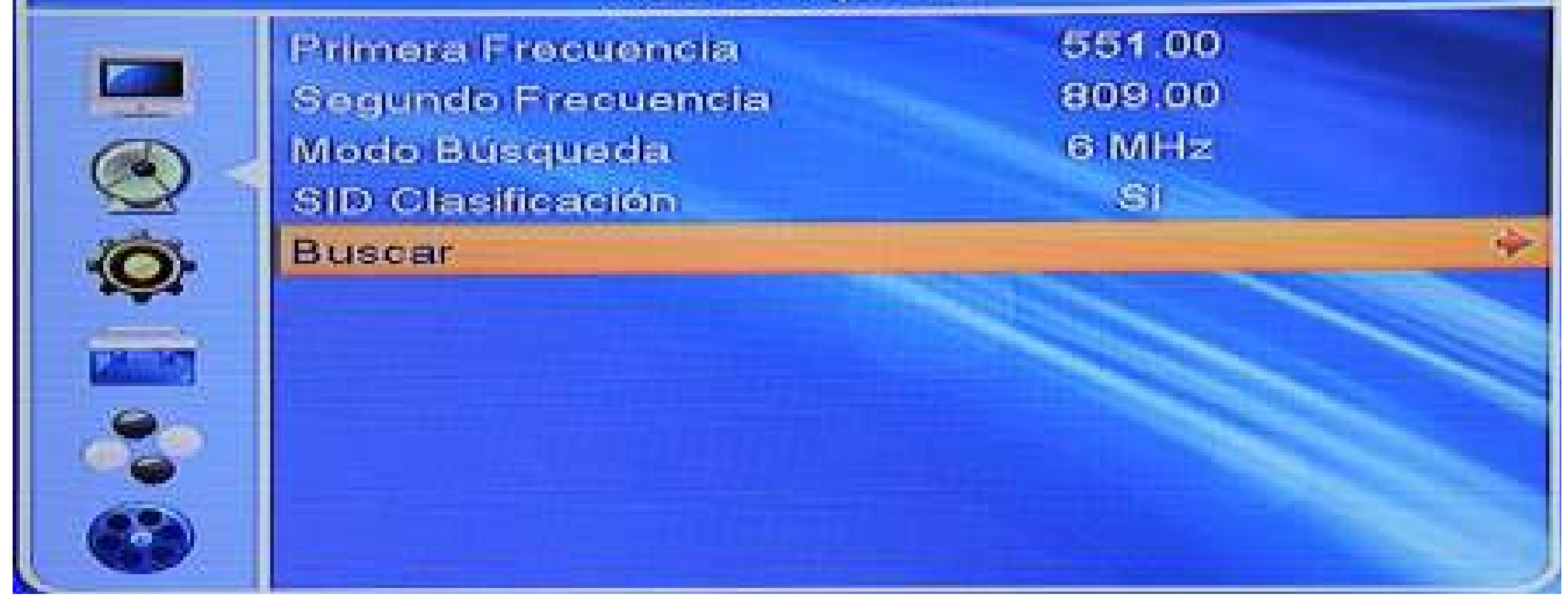

| Auto Búsqueda                                                  |                                 |                                                              |       |  |  |  |
|----------------------------------------------------------------|---------------------------------|--------------------------------------------------------------|-------|--|--|--|
| Camal de T<br>N Fox Spo<br>N Espn HD<br>P Space H<br>S HBO Far | V 108<br>rts HD<br>D<br>nily HD | Canal de Auc<br>La 100<br>Radio Uno<br>AM630<br>Radio Nacion | lio 4 |  |  |  |
| S HBO 2                                                        | Guardando dato                  | s, por favor espere                                          |       |  |  |  |
| 17 DVBC                                                        | 76700 6<br>77900 6              | IMHz0<br>IMHz0                                               | IK S  |  |  |  |
| 19 DVBC<br>20 DVBC                                             | 791100 6<br>80300 6             | IMHzO<br>IMHz                                                | IK.   |  |  |  |

**S**playcom

#### Cuando finalice la búsqueda apriete la tecla **EXIT** para volver a la pantalla del menú